## איך מתקינים תוכנות המיועדות למערכות הפעלה של Windows במחשבי Mac?

ניתקלתם בתוכנה הכרחית ללימודים אבל היא זמינה להתקנה רק על מערכות של Windows? הפתירון האידאלי הוא למצוא תוכנה חלופית שהביצועים שלה לא פחות טובים מהתוכנה שאתם מעוניינים להתקין. במידה ואין ברירה, ניתן להתקין אותה גם על מחשבי ה Mac. איך עושים את זה? באמצעות Bootcamp.

## Boot Camp Assistant מדריך התקנת

Bootcamp הינה תוכנה פנימית המותקנת על כל מחשב Mac ומאפשרת למשתמש להתקין מערכת הפעלה של Windows בחינם.

- 1. השלב הראשון הוא לוודא שבמחשב ה Mac שלכם יש לפחות 64GB פנויים להתקנת מערכת הפעלה של Windows. מדובר בהרבה מקום ואולי אף תצטרכו להעביר את החומרים האישיים שלכם לדיסק קשיח חיצוני (לחוויה מיטבית, אפל ממליצים על 128GB פנויים).
  - 2. תוציאו את כל ההתקנים החיצוניים המחוברים למחשב בזמן ההתקנה שאינם הכרחיים להתקנה.
- Open Boot Camp Assistant בזכוכית המגדלת בפינה הימנית של המסך (שורת החיפוש) תכתבו 3. ותפתחו את התוכנה. התקינו את Bootcamp לפי השלבים.

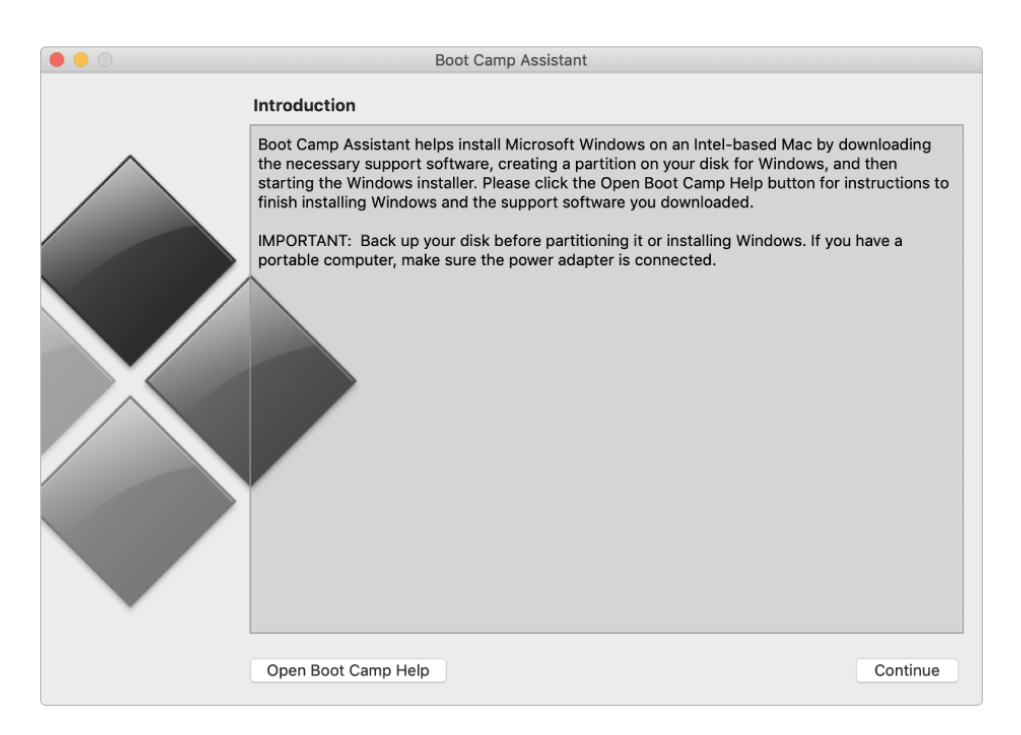

4. כעת תעברו את כל השלבים להתקנת מערכת הפעלה של Windows (ללחוץ על Next).

ד. בתום ההתקנה, עליכם לעשות ריסטרט ובזמן האתחול עליכם להחזיק את מקש ה Option ∑. כעת אמור להיפתח לכם מסך הדומה למסך הבא:

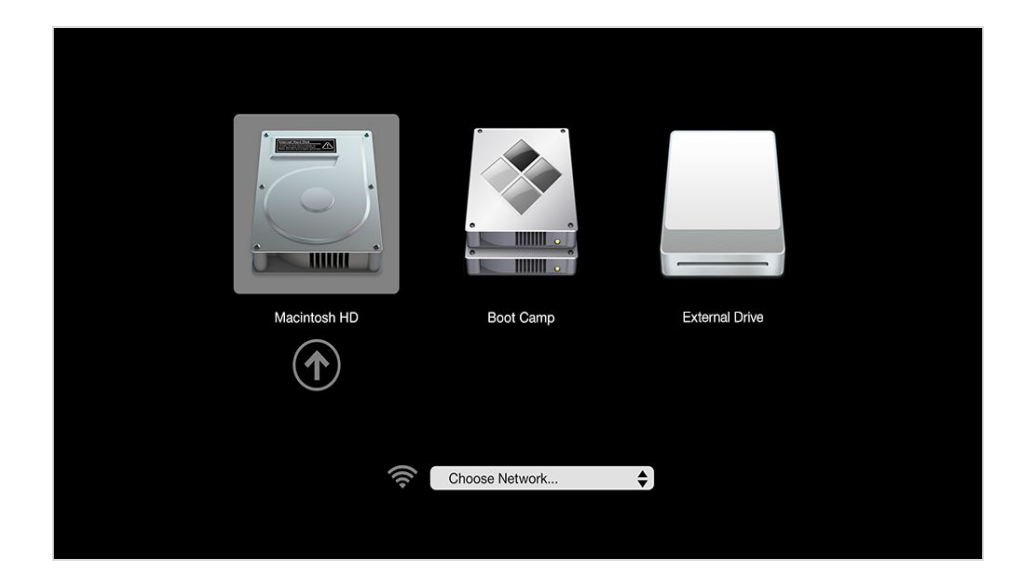

במסך זה עליכם לבחור את האופציה האמצעית, Boot Camp אשר תפתח את מערכת ה

- 6. במערכת ההפעלה של Windows עלולים להיות מספר עדכונים שתתבקשו לעשות. קחו בחשבון שהתהליך הזה לוקח זמן.
- 7. לאחר שהסתיימו כל עדכוני המערכת ב Windows, תרגישו חופשי להתקין את התוכנות הרצויות.
- 8. כדיי לחזור למערכת ההפעלה של iOS, תבצעו אתחול נוסף ותגיעו ישירות למערכת ברירת המחדל ™ Option של Mac. במידה ותרצו לחזור ל Windows, יש לעשות אתחול נוסף ולהחזיק את מקש ה עד להופעת המסך בסעיף 5 ולבחור באופציה האמצעית של Boot Camp.

כמובן עלולים להיות שינויים ממחשב למחשב בניראות ובשלבי ההתקנה. המדריך הכי עדכני נכון לכתיבת מסמך זה, הוא מדריך מנובמבר של שנת 2020 וניתן למצוא אותו בקישור הבא: <u>https://support.apple.com/en-us/HT201468</u>

במידה וניתקלתם בתקלות בזמן ההתקנה, יש לעבור על המדריך מאתר התמיכה של אפל.

בהצלחה, צוות מרכז ההדפסות.